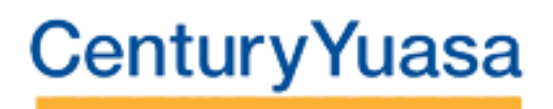

## **On-line Ordering Portal**

### **User manual**

Thank you for signing up to use the Century Yuasa on-line ordering portal that enables you to order products or request service calls relating to a range of activities or requirements.

The following document is designed to assist you in navigating through the portal, however, should you require any additional information or have any questions please contact your CYB representative

| Australia:   | Battery Hotline on 1300 361 161 or <u>bhl@cyb.com.au</u> |  |  |  |
|--------------|----------------------------------------------------------|--|--|--|
|              | Mon – Thurs 6am – 6pm (EST)                              |  |  |  |
|              | Fri – 6am – 5pm                                          |  |  |  |
|              |                                                          |  |  |  |
| New Zealand: | Battery Hotline on 0800 93 93 93 or <u>bhl@cyb.co.nz</u> |  |  |  |
|              | Mon – Fri - 8am – 5pm                                    |  |  |  |

Please note that images, product codes, descriptions and categories displayed in this manual are for reference purposes only. Actual information and images displayed when using the portal may vary according to region, customer, and brand of products.

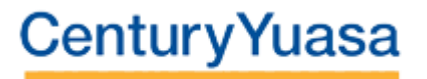

#### **Registering to use the Portal**

To commence using the portal you will be required to register by following the links and instructions outlined in the invitation email sent to your nominated inbox. The email, similar to that displayed below, includes a series of prompts to register and facilitate the completion of your account set up.

#### 1. Click on 'Redeem Invitation' in email link sent from CYB

| Dear Customer,<br>You have been invited to the CYB customer portal. To redeem your invitation, please click the link below.                                                                                      | Dear Customer,<br>You have been invited to the CYB custor                            |
|----------------------------------------------------------------------------------------------------|--------------------------------------------------------------------------------------|
| Redeem Invitation                                                                                                    | Redeem Invitation                                                                    |
| In the invitation page just click on the blue " <b>Register</b> " button                                                                                                    | In the invitation page just click on the h                                           |
| You will then be redirected to the sign-in page. Click on " <b>Sign up now</b> " and validate your email address. Once validated, please set a password                                                          | You will then be redirected to the sign-i                                            |
| and hit "Create". You will be automatically logged in to the portal.                                                                                                    | and hit "Create". You will be automatical                                            |
| If you have any issue during the sign-up process, please refer to the CYB Portal User Manual ( <u>download here</u> ) or contact our Battery Hotline on 1300 362 287 (Australia) or 0800 93 93 93 (New Zealand). | If you have any issue during the sign-up<br>1300 362 287 (Australia) or 0800 93 93 9 |
| Regards,<br>CYB Portal Team                                                                                                    | Regards,<br>CYB Portal Team                                                          |

#### 2. Click on the 'Register' button

| Redeem invitation - Custom Porta                    | × +                                                                                       |
|-----------------------------------------------------|-------------------------------------------------------------------------------------------|
| $\leftarrow$ $\rightarrow$ C $\triangle$ (e cyb.pow | erappsportals.com/register/?returnurl=%2f&invitation=NUd43x2Hx4hcZWRgILLAf6PQC7IMQD4LJ8es |
| CenturyYu                                           | asa                                                                                       |
| • <b>]</b> Sign in Regis                            | ter Redeem invitation                                                                     |
| SIGN UP WITH A                                      | IN INVITATION CODE                                                                        |
| * Invitation code                                   |                                                                                           |
|                                                     | I have an existing account                                                                |
|                                                     | Register                                                                                  |
| Copyright 2013 Privacy P                            | Policy Disclaimer                                                                         |

#### 3. Click on the 'Sign up now' button

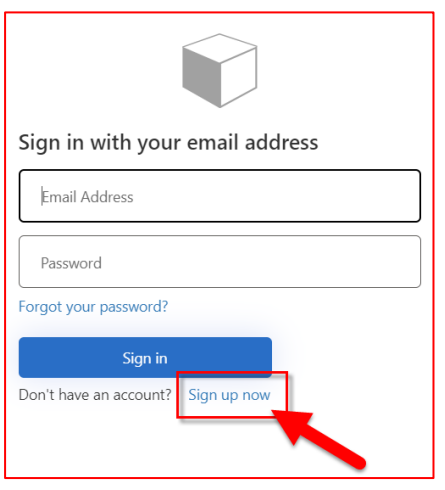

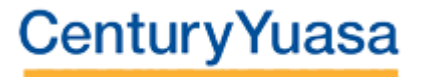

- **4.** Enter your email the invitation was sent to then click on 'Send verification code'
- Wait for the verification code to be sent to the email address then enter it and click on 'Verify Code'

| Cancel                 |  |
|------------------------|--|
| yourname@email.com     |  |
| Send verification code |  |
| New Password           |  |
| Confirm New Password   |  |
| Display Name           |  |
| Create                 |  |

| Cancel                                                                                |
|---------------------------------------------------------------------------------------|
| Verification code has been sent to your inbox. Please copy it to the input box below. |
| yourname@email.com                                                                    |
| 880827                                                                                |
| Verify code Send new code                                                             |
| New Password                                                                          |
| Confirm New Password                                                                  |
| Display Name                                                                          |
| Create                                                                                |

6. Once you get the email address verified screen, enter a new password and confirm it and the display name (your first and last name), lastly click on 'Create'

Password must be minimum of 8 characters and contain at least 3 of the following criteria: - Lowercase - Uppercase - Digit

- Symbol

| < Cancel                                       |
|------------------------------------------------|
| E-mail address verified. You can now continue. |
| youremail@email.com                            |
| Change e-mail                                  |
|                                                |
|                                                |
| Testing                                        |
| Create                                         |

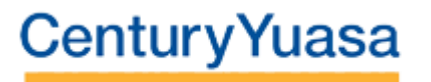

#### Once completed you will then be directed to the Century Yuasa customer portal:

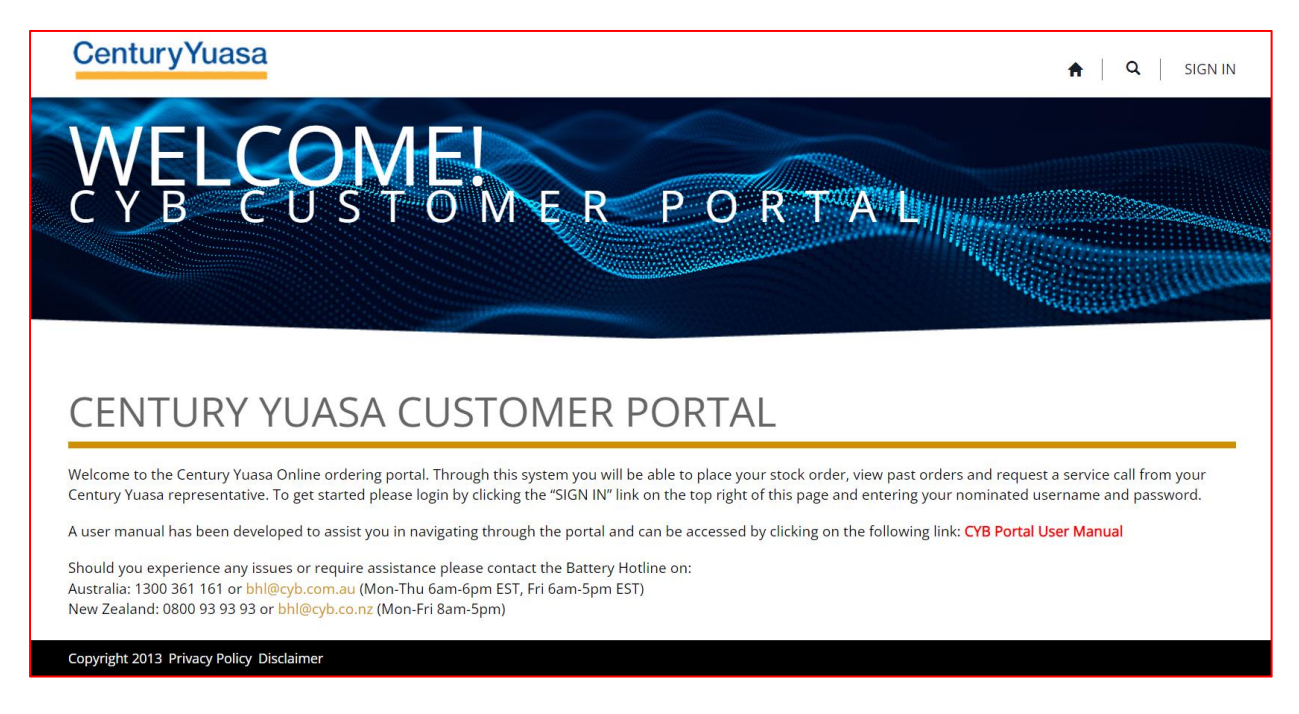

You can also access this through the following URL, and we suggest saving or bookmarking this as a favourite on your computer.

https://portal.cyb.com.au

 To sign into the account, click 'SIGN IN' in the top right-hand corner:

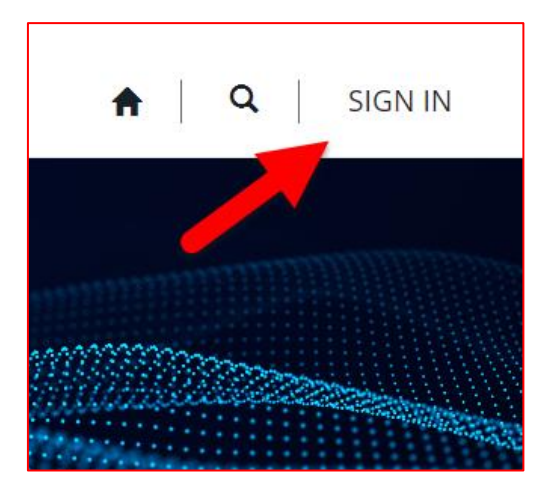

2. Enter your email address and password created as part of the set up and registration process and click 'Sign in'

| Sign in with your email address     |
|-------------------------------------|
| yourname@email.com                  |
|                                     |
| Forgot your password?               |
| Sign in                             |
| Don't har e an account? Sign up now |

If you cannot remember your password, click on the Forgot your password? Link and follow the appropriate steps

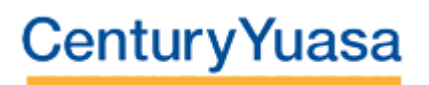

Once you have logged in you will see your username in the top righthand corner of the screen and menus across the top of the screen to place a product order or request a service call.

Clicking on the small arrow adjacent to the username gives you the option to view your profile or sign out.

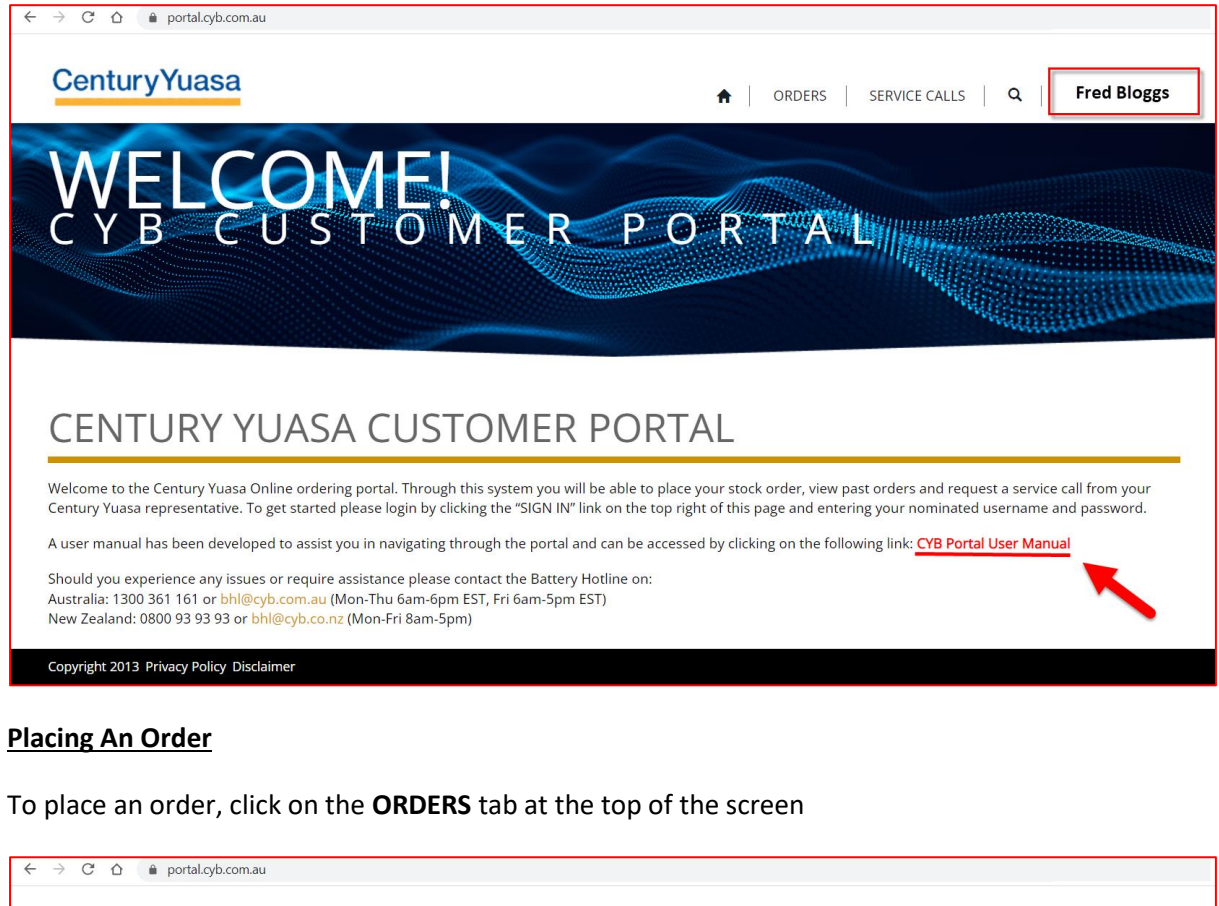

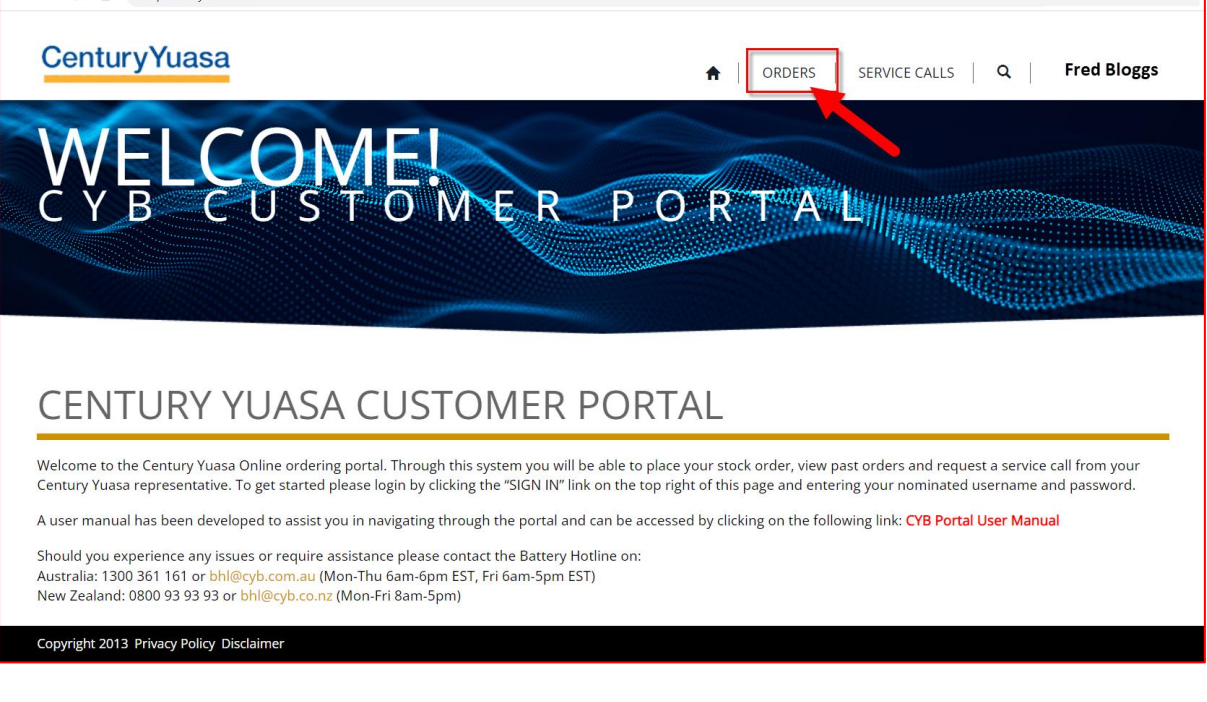

You will then be presented with the following screen which outlines the account to which you are linked.

| For users who can order on behalf of multiple outlets or account | s; click the arrow and select the |
|------------------------------------------------------------------|-----------------------------------|
| account/branch for which you wish to place an order and click    | Apply                             |

| CenturyYu     | asa               |             | ŧ                 | ORDERS                      | SERVICE C | ALLS                  | ۹             | Fred Blo               | ggs EST <del>-</del>  |
|---------------|-------------------|-------------|-------------------|-----------------------------|-----------|-----------------------|---------------|------------------------|-----------------------|
| HOME > ORDERS |                   |             |                   |                             |           |                       |               |                        |                       |
| ORDERS        |                   |             |                   |                             |           |                       |               |                        |                       |
| Account 🔻     | Test Portal - / 💙 |             |                   |                             |           |                       |               |                        | Apply                 |
|               |                   | ]           |                   | Sear                        | ch        |                       | ٩             | Create/Resu            | ime Pending           |
| Order Number  | Account           | Status      | Purchase<br>Order | Total<br>Amount (ex<br>GST) | Priority  | Requ<br>Deliv<br>Date | iested<br>ery | Created On             | Submitted<br>On       |
| 768089        | Fred Bloggs       | Submitted   |                   |                             | Delivery  | 18/0                  | 2/2022        | 16/02/2022<br>2:45 PM  | 16/02/2022<br>2:46 PM |
| 767092        | Fred Bloggs       | : Submitted |                   |                             | Delivery  | 22/0                  | 2/2022        | 15/02/2022<br>11:55 AM | 16/02/2022<br>2:42 PM |

Past orders placed on the portal, including basic information and their status, are displayed underneath.

To place a new order or resume an existing order click Create/Resume Pending

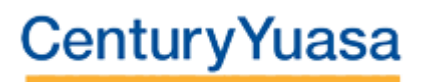

You will then see the following screen:

| Sentury ruasa                                                   | A ORDERS SERVICE CALLS Q | Fred Bloggs |
|-----------------------------------------------------------------|--------------------------|-------------|
| HOME > ORDERS > CREATE ORDER                                    |                          |             |
|                                                                 |                          |             |
| CREATE ORDER                                                    |                          |             |
|                                                                 |                          |             |
| Order Info Add Products Review Order                            |                          |             |
|                                                                 |                          |             |
| JRDER INFO                                                      |                          |             |
| Account *                                                       |                          |             |
| Fred Bloggs Autos                                               |                          |             |
| Priority                                                        |                          |             |
| Pickup                                                          |                          | ~           |
| Please contact your local Century Yuasa branch to arrange a sui | ble pick-up time         |             |
| Requested Delivery Date                                         |                          |             |
| DD/MM/YYYY                                                      |                          |             |
|                                                                 |                          |             |
|                                                                 |                          |             |
|                                                                 |                          |             |

To change the order priority, click on the arrow next to the priority box which defaults to 'Delivery'

You have three options to choose from

**Delivery** - This is the default setting and subject to availability the order will be delivered on your next scheduled delivery date

**Pickup** - Subject to availability the order can be collected from your local Century Yuasa branch, please contact the branch directly to arrange a suitable pick-up time

**High** - Subject to availability the order will be delivered the next business day. If it is required sooner, please contact your local Century Yuasa branch.

Once a priority has been selected if you require the order to be delivered on a future date outside of the **Delivery** or **High** options, please select the calendar icon at the end of the box and choose the relevant date.

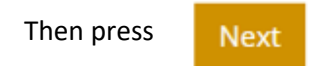

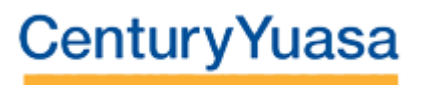

To place an order, you can search for a specific battery using the **search box** or filter by selecting a **brand**, **category** and/or **series** from the filter options on the left

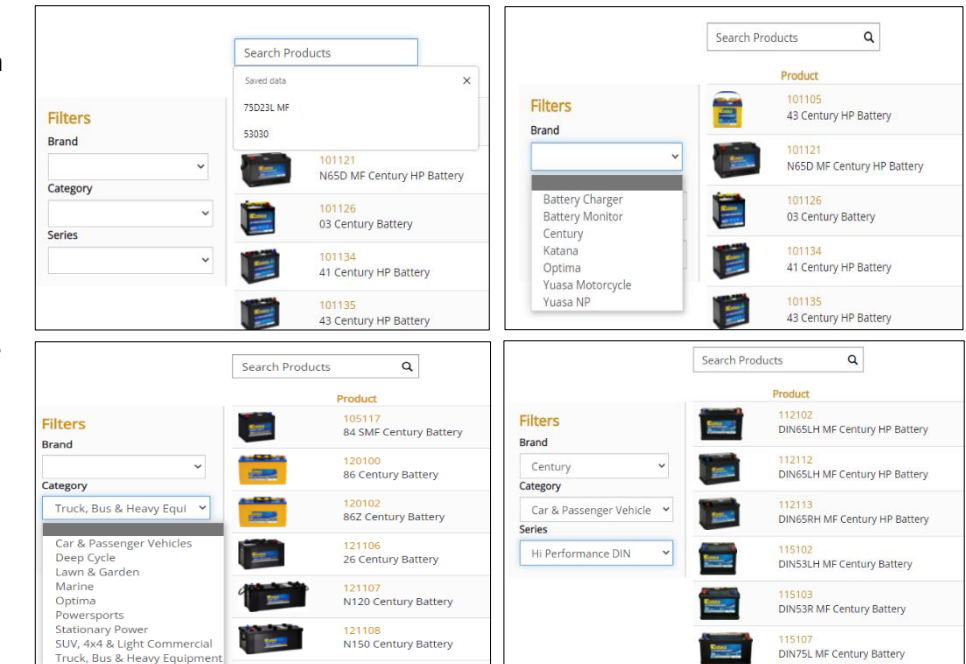

Once products are displayed you can view price, whether the product is **Available** for order or if you need to **Call to Confirm** availability with your local branch.

|                  | Search Pr  | oducts Q                             |                     |                    |   |     |
|------------------|------------|--------------------------------------|---------------------|--------------------|---|-----|
|                  |            | Product                              | Unit Amount (ex GST | Stock Availability |   |     |
| Filters<br>Brand | <b></b>    | 101105<br>43 Century HP Battery      |                     | Call to confirm    |   | Add |
| ategony          | ~ <b>(</b> | 101121<br>N65D MF Century HP Battery |                     | Call to confirm    | 1 | Add |
| eries            | ~ <b>i</b> | 101126<br>03 Century Battery         | Pricing<br>will be  | Call to confirm    | 1 | Add |
|                  | ~ <b>(</b> | 101134<br>41 Century HP Battery      | displayed<br>here   | Call to confirm    | 1 | Add |
|                  |            | 101135<br>43 Century HP Battery      |                     | Call to confirm    | 1 | Add |
|                  | Citra B    | 103101<br>57EF MF Century HP Battery |                     | Call to confirm    | 1 | Add |

To order a particular product use the up and or down arrow or key in the required quantity. Please ensure you click the Add button to add each product and the required quantity to the order.

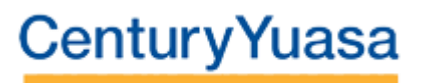

Ordered products will appear at the top of the screen where they can also be removed as necessary.

| Selected Products |                                  |             |                                   |                                   |        |
|-------------------|----------------------------------|-------------|-----------------------------------|-----------------------------------|--------|
| Product           | Description                      | Qty Ordered | Unit Amount (ex GST)              | Line Amount (ex GST)              |        |
| 103107            | NS60L MF Century HP<br>Battery   | 7.00        |                                   |                                   | Remove |
| 103105            | 55D23L MF Century HP<br>Battery  | 6.00        | Pricing will be<br>displayed here | Pricing will be<br>displayed here | Remove |
| 103113            | NS40ZLS MF Century HP<br>Battery | 4.00        |                                   |                                   | Remove |

Once products have been added and you are happy to submit the order click Review & Sub

Review & Submit Order

Here you can review the order and add a Purchase Order.

You may also what to enter a remark (limited to 40 characters) and/or supporting comments.

Orders can be amended by clicking previous.

| Account *                                                                        |                                                                                                    |                                                          | Remarks                                                   |                                                                             |  |
|----------------------------------------------------------------------------------|----------------------------------------------------------------------------------------------------|----------------------------------------------------------|-----------------------------------------------------------|-----------------------------------------------------------------------------|--|
| Fred Blo                                                                         | ggs                                                                                                    |                                                          |                                                           |                                                                             |  |
| Priority                                                                         |                                                                                                    |                                                          | Comments                                                  |                                                                             |  |
| Delivery                                                                         |                                                                                                    | ~                                                        | <b></b>                                                   |                                                                             |  |
| Subject to availability, y<br>felivery date                                      | our order will be delivered on your next s                                                                 | cheduled                                                 |                                                           |                                                                             |  |
| Jenvery date                                                                     |                                                                                                    |                                                          |                                                           |                                                                             |  |
| lequested Delivery Dat                                                           | e                                                                                                    |                                                          |                                                           |                                                                             |  |
|                                                                                  |                                                                                                    |                                                          |                                                           |                                                                             |  |
| 24/02/2022<br>Purchase Order                                                     |                                                                                                    |                                                          |                                                           |                                                                             |  |
| 24/02/2022<br>Purchase Order                                                     | Description                                                                                                | Qty Ordered                                              | Unit Amount (ex GST)                                      | Line Amount (ex GST)                                                        |  |
| 24/02/2022<br>Purchase Order<br>ielected Products<br>Product<br>103107           | Description<br>NS60L MF Century HP Battery                                                                 | Qty Ordered<br>7.00                                      | Unit Amount (ex GST)                                      | Line Amount (ex GST)                                                        |  |
| 24/02/2022<br>Purchase Order<br>Felected Products<br>Product<br>103107<br>103105 | Description<br>NS60L MF Century HP Battery<br>S5D23L MF Century HP<br>Battery                              | Qty Ordered<br>7.00<br>6.00                              | Unit Amount (ex GST)                                      | Line Amount (ex GST)                                                        |  |
| 24/02/2022  Purchase Order  Fedeted Products  Product  103107  103105  103113    | Description NS60L MF Century HP Battery S5D23L MF Century HP Battery NS402LS MF Century HP Battery Battery | Qty Ordered           7.00           6.00           4.00 | Unit Amount (ex GST)<br>Pricing will be<br>displayed here | Line Amount (ex GST)<br>Summary of line<br>amount will be<br>displayed here |  |

When you are ready to send the order to Century Yuasa, press the Submit Order button

<u>Please note:</u> If you do not submit the order or exit the system part way through an order, it will be saved as a **pending order** and will need to be completed before a new order can be started. To delete an order simply remove all lines and press Submit Order and this will delete the order.

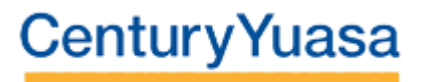

confirmation will also be sent to your nominated email address.

| Century     | Tuasa                 |                              |             | ORDERS                  | SERVICE CALLS           | <b>q</b>   Fre | d Bloggs            |
|-------------|-----------------------|------------------------------|-------------|-------------------------|-------------------------|----------------|---------------------|
| HOME > ORD  | ERS > ORDER DETAIL    | S                            |             |                         |                         |                |                     |
|             |                       |                              |             |                         |                         |                |                     |
| ORDEF       | R DETAILS             | 5                            |             |                         |                         |                |                     |
| SUMMARY     |                       |                              |             |                         |                         |                |                     |
| Order Numb  | er*                   |                              | R           | emarks                  |                         |                |                     |
| 768831      |                       |                              | -           |                         |                         |                |                     |
| Account *   |                       |                              | G           | omments                 |                         |                |                     |
| Test Portal | - Ace Air & Auto Elec |                              | -           |                         |                         |                |                     |
| Status *    |                       |                              | In          | voice Number            |                         |                |                     |
| Submitted   |                       |                              | -           |                         |                         |                |                     |
| Priority    |                       |                              | In          | voice Date              |                         |                |                     |
| Delivery    |                       |                              | -           |                         |                         |                |                     |
| Requested D | elivery Date          |                              | т           | otal Amount (ex GS      | ST)                     |                |                     |
| 24/02/2022  |                       |                              | 01          | der value will be       |                         |                |                     |
| Purchase Or | der                   |                              | 0.          | displayed here          |                         |                |                     |
| -           |                       |                              |             |                         |                         |                |                     |
|             |                       |                              |             |                         |                         |                |                     |
| Products    |                       |                              |             |                         |                         |                |                     |
| Line 🕇      | Product               | Description                  | Qty Ordered | Unit Amount<br>(ex GST) | Line Amount (ex<br>GST) | Qty Invoiced   | Qty On<br>Backorder |
| 1           | 103107                | NS60L MF Century HP Battery  | 7.00        |                         |                         |                |                     |
| 1           | 103105                | 55D23L MF Century HP Battery | 6.00        | Pricine                 | will be                 |                |                     |
|             |                       |                              |             |                         |                         |                |                     |

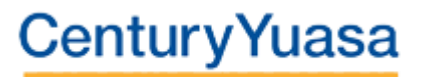

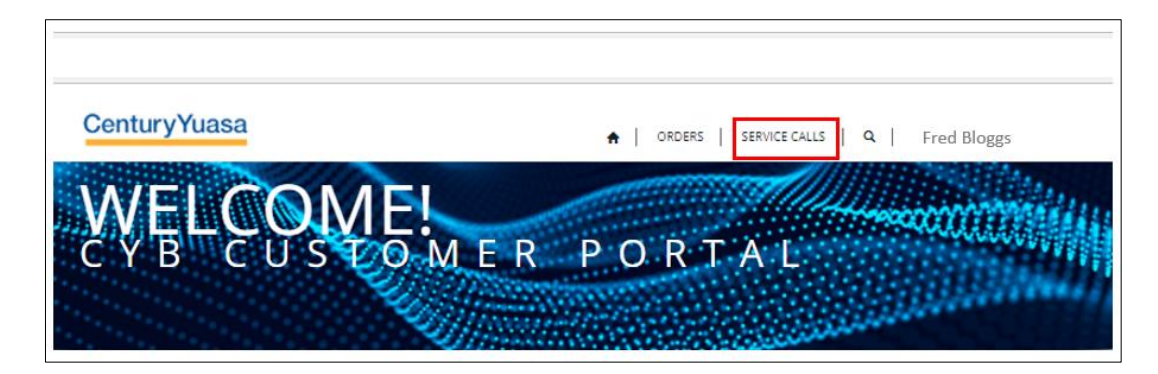

#### **Requesting a Service Call**

Through the portal you can request a service call for a range of topics, including

- General Enquiries
- Order Enquiries
- Service Calls
- Stock Availability
- Technical Support
- Warranty Checks
- Invoice Enquiries
- Stock Rotations
- Point of Sale & Merchandise Request

To request a service call, click on the SERVICE CALLS menu at the top of the screen

This will open a menu where you can view past service call requests and their status, plus create a new service call request.

| To create a new     | CenturyYuasa          | a                                       |                        | ♠   ORDERS                                                                                                    | SERVICE CALLS                        | Q      | Fred Bloggs            |
|---------------------|-----------------------|-----------------------------------------|------------------------|----------------------------------------------------------------------------------------------------|--------------------------------------|--------|------------------------|
| service call        | HOME > SERVICE CALLS  |                                         |                        |                                                                                                    |                                      |        |                        |
| request, click on   |                       |                                         |                        |                                                                                                    |                                      |        |                        |
| the 'Create'        | SERVICE CA            | LLS                                     |                        |                                                                                                    |                                      |        | _                      |
| button to the right |                       |                                         |                        |                                                                                                    |                                      |        |                        |
| of the screen       |                       |                                         |                        |                                                                                                    |                                      |        | © Create               |
|                     | Subject               | Category                                | Requested Date         | Additional Notes                                                                                               | Account                              | Status | Submitted On 🖣         |
|                     | No proof of purchase  | Warranty Check                          | 16/02/2022 2:43<br>PM  | Check date code to see if the battery i have is a genuine warranty.                                            | Test Portal - Ace<br>Air & Auto Elec | Open   | 16/02/2022 2:44<br>PM  |
|                     | Incorrect charge      | Invoice Inquiry                         | 16/02/2022<br>12:10 PM |                                                                                                    | Test Portal - Ace<br>Air & Auto Elec | Open   | 16/02/2022 2:43<br>PM  |
|                     | Deep cycle            | Technical<br>Support                    | 15/02/2022<br>12:11 PM | Could someone please call regarding<br>recommendations for what is the best<br>D/C battery for my requirements | Test Portal - Ace<br>Air & Auto Elec | Open   | 15/02/2022<br>12:12 PM |
|                     | Point of sale         | Point of<br>Sale/Merchandise<br>Request | 15/02/2022<br>12:10 PM | I need new header boards for my stand                                                                          | Test Portal - Ace<br>Air & Auto Elec | Open   | 15/02/2022<br>12:11 PM |
|                     | Invoice               | Invoice Inquiry                         |                        |                                                                                                    | Test Portal - Ace<br>Air & Auto Elec | Open   | 10/02/2022 4:51<br>PM  |
|                     | ULAB's for collection | General Inquiry                         |                        | Please could you collect my dozen ULAB batteries asap, thanks                                                  | Test Portal - Ace<br>Air & Auto Elec | Open   | 10/02/2022 4:51<br>PM  |
|                     | I have old stock      | Rotation Request                        | 28/11/2021 8:03<br>PM  | I no longer need those batteries I've had<br>on the rack since 1968 for the EH<br>Holden.                      | Test Portal - Ace<br>Air & Auto Elec | Open   | 07/02/2022 8:05<br>PM  |

# CenturyYuasa

| 1. | Enter a subject line<br>relating to your<br>requirements                                                          |                          | CenturyYuasa       ♠   ORDERS   SERVICE CALLS   Q   Fred Bloggs       .         HOME > SERVICE CALLS > REQUEST SERVICE CALL       . |
|----|----------------------------------------------------------------------------------------------------|--------------------------|----------------------------------------------------------------------------------------------------|
| 2. | Select a category from the drop-down list                                                                         | 1 📕                      | Subject *                                                                                                    |
| 3. | Select a Priority level                                                                                           | 2 📕                      | Category<br>General Inquiry                                                                                                    |
| 4. | Where relevant select a requested date for the service call                                                       | 3 <b>—</b><br>4 <b>—</b> | Priority Low Requested Date DD//MM/YYYY txmm A                                                                                      |
| 5. | Enter any additional<br>supporting notes (e.g.,<br>Invoice number,<br>relevant battery type<br>for warranty, etc) | 5                        | Account * Fred Bloggs Auto Submit                                                                                                   |
| 6. | Press Submit                                                                                                    |                          |                                                                                                    |

Your request will be submitted to a Century Yuasa representative to action.

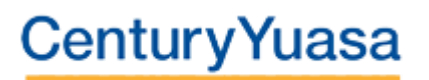